## OO Queensland Centre for Mental Health Learning

## Logging in / resetting password

- 1. Access the Training System front page: <u>https://www.qcmhl.qld.edu.au/index.php</u>
- 2. Click Login/ Register link at top right of screen.

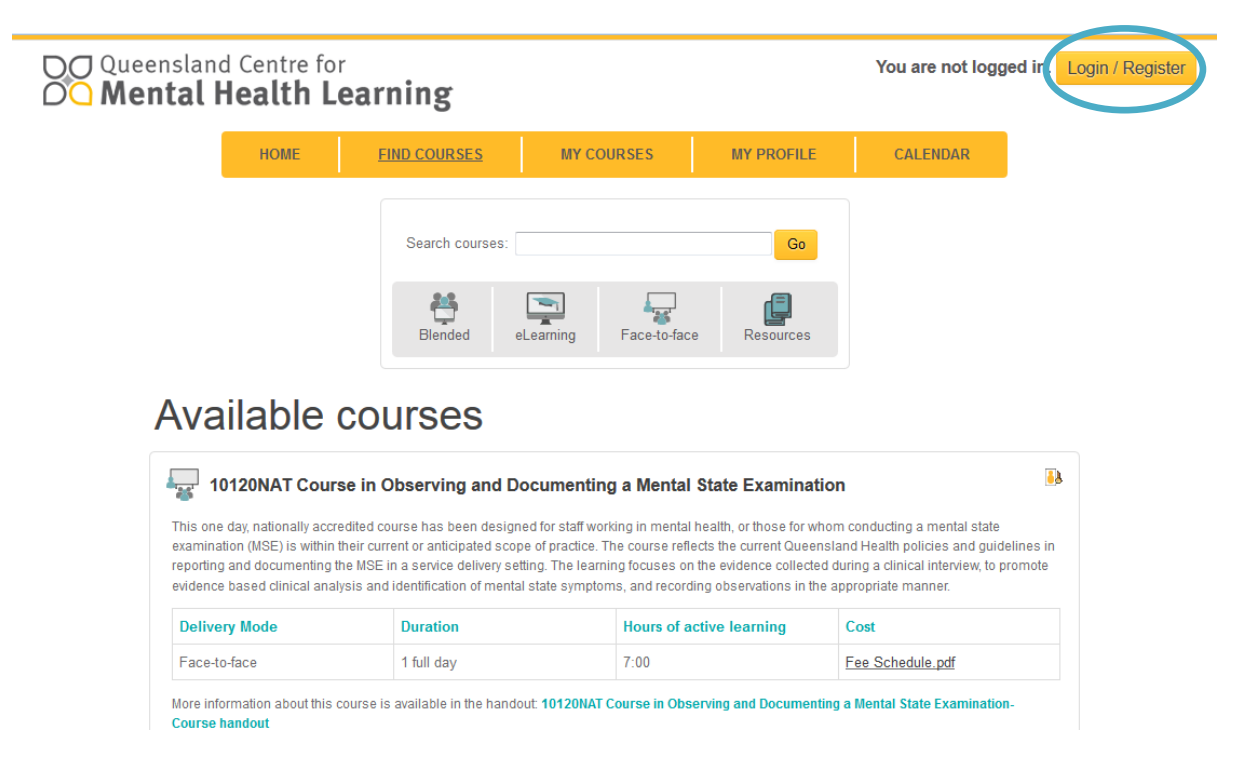

- 3. Enter your email address (that you registered with) and your password. Press Login to continue to the training system.
- 4. If you have forgotten your password use the Forgotten your password? link.

OO Queensland Centre for OO Mental Health Learning

| Returning to this web site?                                                                                                    | Is this your first time here?                                                                                                    |
|----------------------------------------------------------------------------------------------------|----------------------------------------------------------------------------------------------------|
| Returning to this web site ?<br>Login here using your email address and password<br>(Cookies must be enabled in your browser)<br>Email address<br>Password<br>Login<br>Remember email address<br>Forgotten your password? | Is this your first time here?<br>Thank you for your interest in the Queensland Centre for<br>Mental Health Learning's eLearning portal.<br>Here are the steps:<br>1. Click on 'Create new account' button<br>below and complete the form to register<br>as a new user.<br>2. Validate your account by following<br>prompts on the email supplied.<br>3. Once account is verified, you will be able<br>to access the available courses.<br>4. If you do not have a Queensland Health<br>email address, for assistance please<br>contact qcmhlit@health.qld.gov.au |
|                                                                                                    | Create new account                                                                                                    |

5. To reset your password enter your email address (that you used to create your account) and press continue. An email will be sent to this account for you to reset your password, therefore you must be able to access this email account.

| ensland Centre for<br>ental Health Learning                                                                                                   |
|----------------------------------------------------------------------------------------------------|
| To reset your password, enter your email address below. An email will be sent to your email address, with instructions on how to gain access. |
| Email address<br>Continue                                                                                                    |

The first email you receive will look like the following:

| Hi XXX,                                                                                                    |
|----------------------------------------------------------------------------------------------------|
| There has been a request for a new password for your account on 'Learning Centre'.                                                    |
| To reset your password, please click on the link below:                                                                               |
| https://www.qcmhl.qld.edu.au/login/forgot_password.php?                                                                               |
| If clicking the link above doesn't work, please copy it into a new browser window.                                                    |
| If you didn't attempt to change your password, please ignore this email.                                                              |
| For assistance, please contact the site administrator Monday- Friday 8am- 5pm on (07) 3271 8862 or <u>qcmhlit@health.qld.gov.au</u> . |
| Kind regards,                                                                                                    |
| Learning Centre Admin<br><u>qcmhlit@health.qld.gov.au</u>                                                                             |

We recommend that you copy and paste the link into a **Firefox** Browser window (clicking the link will open it in Internet Explorer and you may experience issues with this browser).

Once you clicked or pasted the link to confirm your desire to reset your password you will see this screen:

| QUeensland Ce<br>OO Mental Hea         | ntre for<br><b>Ith Learning</b>                                                                                                    |
|----------------------------------------|----------------------------------------------------------------------------------------------------|
|                                        | Thank you for confirming your change of password. An email containing your temporary password has been sent to the following email address.<br>susan.bown@health.qld.gov.au. |
|                                        | Continue                                                                                                    |
| Help   Terms and Conditio              | ns   <u>Course Catalogue</u>   <u>Register</u>                                                                                                    |
| West Moreton Hospital and Health Servi | ce (National Provider Number 40745)                                                                                                    |
|                                        |                                                                                                    |

You will now receive a second email with a temporary password.

## Hi XXX,

Your account password at 'Learning Centre' has been reset and you have been issued with a new temporary password.

Login details

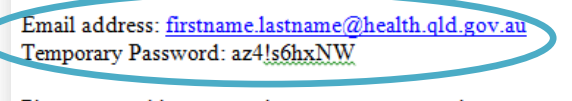

Please go to this page to change your password: https://www.qcmhl.qld.edu.au/login/change\_password.php

If clicking the link above doesn't work, please copy it into a new browser window.

For assistance, please contact the site administrator Monday- Friday 8am- 5pm on (07) 3271 8862 or <u>qcmhlit@health.qld.gov.au</u>.

Kind regards,

Learning Centre Admin <u>qcmhlit@health.qld.gov.au</u>

Again we recommend copying and pasting the link below into Firefox browser as clicking and opening it in Internet Explorer may result in issues. When you click the link you will be returned to a login screen like this:

QQ Queensland Centre for OQ Mental Health Learning

| <ul> <li>Login here using your email address and password<br/>(Cookies must be enabled in your browser) (?)</li> <li>Email address</li> <li>Password</li> <li>Login</li> <li>Remember email address</li> <li>Forgotten your password?</li> <li>Thank you for your interest in the Queensland Centre for<br/>Mental Health Learning's eLearning portal.</li> <li>Here are the steps:</li> <li>1. Click on 'Create new account' button<br/>below and complete the form to register<br/>as a new user.</li> <li>2. Validate your account by following<br/>prompts on the email supplied.</li> <li>3. Once account is verified, you will be able<br/>to access the available courses.</li> <li>4. If you do not have a Queensland Health<br/>email address, for assistance please<br/>contact qcmhlit@health.qld.gov.au</li> </ul> | Returning to this web site?                                                                                                    | Is this your first time here?                                                                                                    |
|----------------------------------------------------------------------------------------------------|----------------------------------------------------------------------------------------------------|----------------------------------------------------------------------------------------------------|
| Create new account                                                                                                    | Login here using your email address and password<br>(Cookies must be enabled in your browser)<br>Email address<br>Password<br>Login<br>Remember email address<br>Forgotten your password? | <ul> <li>Thank you for your interest in the Queensland Centre for Mental Health Learning's eLearning portal.</li> <li>Here are the steps: <ol> <li>Click on 'Create new account' button below and complete the form to register as a new user.</li> <li>Validate your account by following promts on the email supplied.</li> <li>Once account is verified, you will be able to access the available courses.</li> <li>If you do not have a Queensland Health email address, for assistance please contact qcmhlit@health.qld.gov.au</li> </ol> </li> </ul> |

Enter your log in details as provided (email address is your user name and the unique temporary password you will be sent in the email). Once you successfully log in you will be asked to create a new password of your choice before accessing training (see following page).

| O Queensland Centre for     You are logged in as Susan Bown Logout       O Mental Health Learning     Logout |                      |                                    |                                 |                              |            |          |  |
|----------------------------------------------------------------------------------------------------|----------------------|------------------------------------|---------------------------------|------------------------------|------------|----------|--|
|                                                                                                    | HOME                 | FIND COURSES                       | MY COURSES                      | MY PROFILE                   | MY REPORTS | CALENDAR |  |
| There are required fie                                                                                       | elds in this form ma | rked *.                            |                                 |                              |            |          |  |
| Change password                                                                                              |                      |                                    |                                 |                              |            |          |  |
| Email address<br>susan.bown@health.                                                                          | qld.gov.au           |                                    |                                 |                              |            |          |  |
| The password must h                                                                                          | ave at least 8 char  | acters, at least 1 digit(s), at le | east 1 lower case letter(s), at | least 1 upper case letter(s) | 1          |          |  |
| Temporary password                                                                                           | *                    | •••••                              |                                 |                              |            |          |  |
| New password*                                                                                                |                      | •••••                              |                                 |                              |            |          |  |
| Confirm new passwo                                                                                           | rd*                  | •••••                              |                                 |                              |            |          |  |
|                                                                                                    |                      |                                    |                                 |                              |            |          |  |
| Save changes                                                                                                 | Cancel               |                                    |                                 |                              |            |          |  |

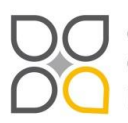

Queensland Centre for Mental Health Learning Cnr Ellerton Dr & Court Rd Wacol 4076 ph: 3271 8837 email: qcmhl@health.qld.gov.au

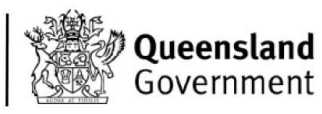